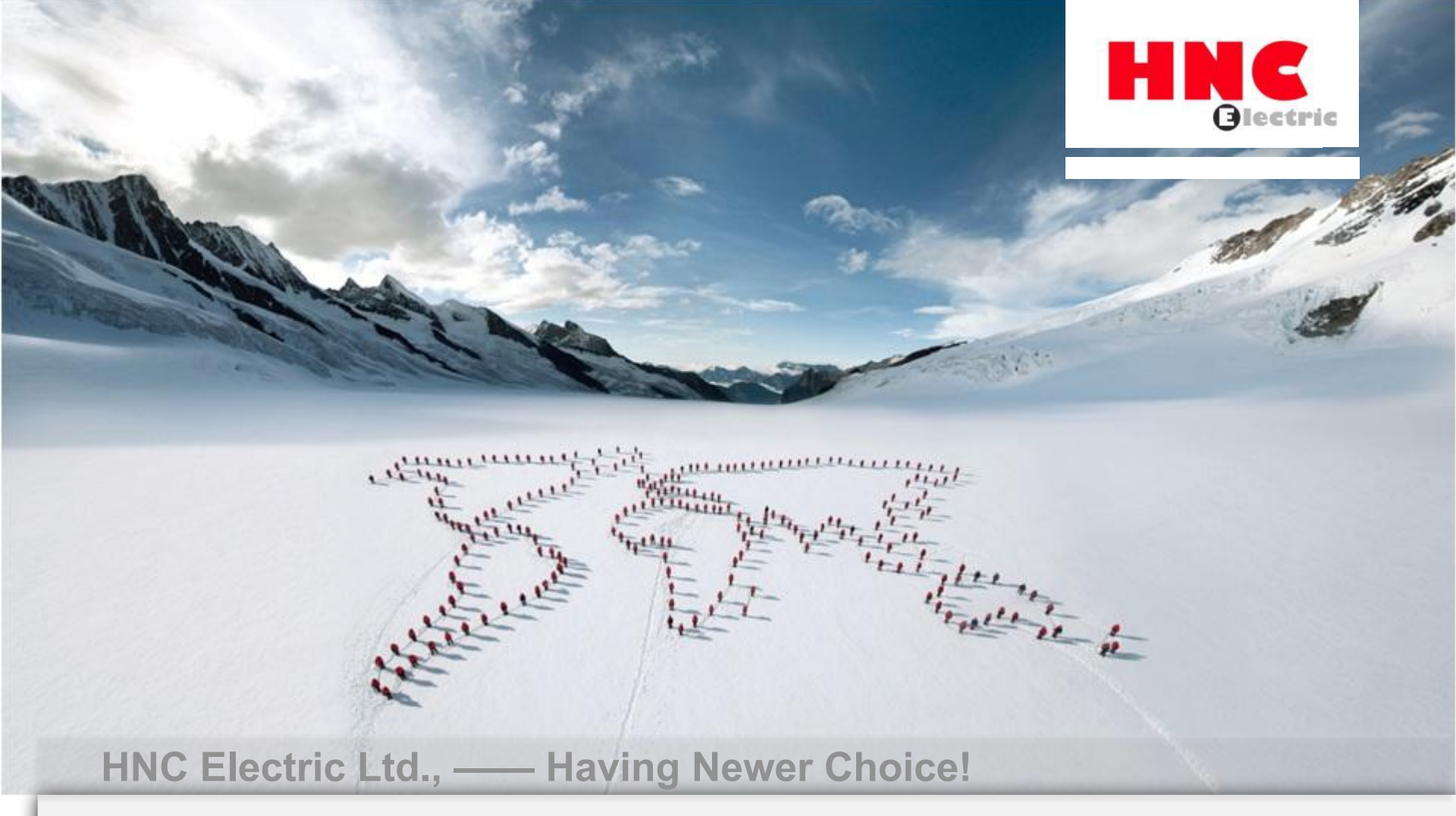

#### E3 servo point table instruction

Restricted © HNC Electric Ltd., 2015 All rights reserved.

#### Point table application example

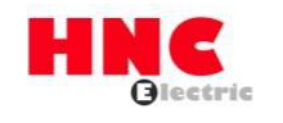

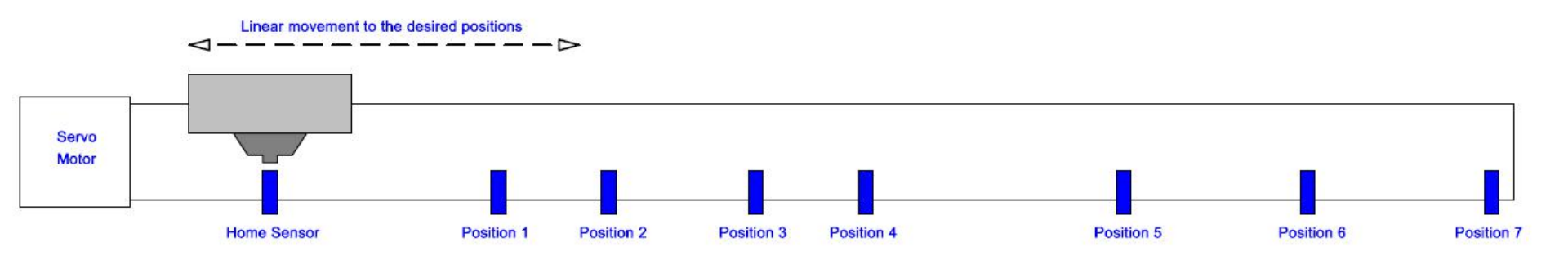

TARGET POSITION - - PCSEL1 - - PCSEL2 - - PCSEL3 - - PCSEL4 ON OFF OFF OFF 234567 OFF ON OFF OFF ON OFF OFF ON OFF OFF ON OFF OFF ON ON OFF OFF ON ON OFF ON ON OFF ON

HOME POSITION: All inputs OFF

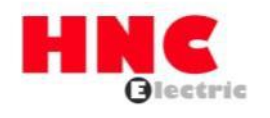

#### Wiring in CN1:

| Pin1&3    | 24V      | Parameter Definition | Set Value                     |  |  |  |
|-----------|----------|----------------------|-------------------------------|--|--|--|
| Di=0.940  | 0)/      | Pr2.0                | 0                             |  |  |  |
| PIn2&12   | UV       | Pr3.0                | 3                             |  |  |  |
| Pin4 (I1) | SVON     | Pr9.0                | 0 or 1(See below explanation) |  |  |  |
| Pin6 (I3) | PCSTART1 | Pr642.0              | 0                             |  |  |  |
| Pin7 (14) |          | Pr644.0              | 1                             |  |  |  |
|           | PGSEL1   | Pr645.0              | 2                             |  |  |  |
| Pin8(15)  | PCSEL2   | Pr646.0              | 0                             |  |  |  |
| Pin9 (16) | PCSEL3   | Pr646.3              | 0                             |  |  |  |
|           |          | Pr648.0              | Depend on                     |  |  |  |
| Pin10(I7) | PCSEL4   | Pr649.0              | Depend on                     |  |  |  |
| Pin11(18) | ORG      | Pr650.0              | Depend on                     |  |  |  |

**Parameter setting:** 

Note: Please refer to manual for more detailed information of above. Pr9.0=0 You need active& deactive SVON by PiN4 Pr9.0=1 You need active& deactive SVON by using software "HCX-SETUP" Pin6 is for motor start(speed defined by Pr648.0) Pin11 is for Homing sensor(speed defined by Pr649.0) Pr650.0 is the Homing time from speed Pr648.0 to Pr649.0)

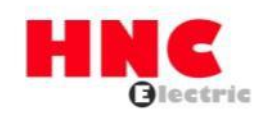

| HCX-SETUP 测试1.12                 |        |        |         |         |                  |             |              |                              |                                                                                                    | - | ×    |
|----------------------------------|--------|--------|---------|---------|------------------|-------------|--------------|------------------------------|----------------------------------------------------------------------------------------------------|---|------|
| Folder (F) Tool ( T )            | Window | (W) I  | Help(H) |         |                  | Connect Dis | connect      | Alarm statu                  | us 🕘 Current position                                                                                           | 1 | <br> |
| ې<br>کټ<br>Communication setting |        |        |         |         |                  |             |              | The second                   | ine a construction of the second second second second second second second second second second second second s |   |      |
| Q.<br>Parameter                  |        | Select | Port    | Address | Servo drive type | Motor type  | Encoder type | Servo drive serial<br>number | Motor serial number                                                                                             |   |      |
| <b>∿</b><br>Waveform monitor     |        |        | COM3    | 1       | 02041000         | 10221001    | 00110606     | 16003031                     | fiffiff                                                                                                    |   |      |
| D<br>Waveform comparison         |        |        |         |         |                  |             |              |                              |                                                                                                    |   |      |
| 88<br>Status display             |        |        |         |         |                  |             |              |                              |                                                                                                    |   |      |
| Alarm                            |        |        |         |         |                  |             |              |                              |                                                                                                    |   |      |
| Auto tuning                      |        |        |         |         |                  |             |              |                              |                                                                                                    |   |      |
| Point table                      |        |        |         |         |                  |             |              |                              |                                                                                                    |   |      |
| C)<br>Test run                   |        |        |         |         |                  |             |              |                              |                                                                                                    |   |      |
| Auxiliary function               |        |        |         |         |                  |             |              |                              |                                                                                                    |   |      |
|                                  | Ŀ      | <      |         |         | 111              |             |              |                              | >                                                                                                    | 1 |      |
|                                  |        |        |         | G       | at               | Connect     | Discon       | nert                         |                                                                                                    |   |      |
|                                  |        |        |         |         |                  |             |              |                              |                                                                                                    |   |      |
|                                  |        |        |         |         |                  |             | Click here   | to connect to                | "HCX-SETUP                                                                                                    | " |      |
|                                  |        |        |         |         |                  |             |              |                              |                                                                                                    |   |      |

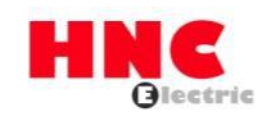

| 18 HCX-SETUP 测试1.12         |        |        |         |         |                  |                      |              |                              |                      | - 0 X |
|-----------------------------|--------|--------|---------|---------|------------------|----------------------|--------------|------------------------------|----------------------|-------|
| Folder (F) Tool ( T )       | Window | (W)    | Help(H) |         |                  | Connect Dis          | connect      | Alarm statu                  | s 🕘 Current position |       |
| ्र<br>Communication setting |        |        |         |         |                  |                      |              |                              |                      |       |
| Q,<br>Parameter             |        | Select | Port    | Address | Servo drive type | Motor type           | Encoder type | Servo drive serial<br>number | Motor serial number  | 1     |
| へ<br>Waveform monitor       |        |        | COM3    | 1       | 02041000         | 10221001             | 00110606     | 16003031                     |                      |       |
| ତ୍ର<br>Waveform comparison  |        |        |         |         |                  |                      |              |                              |                      |       |
| 88<br>Status display        |        |        |         |         |                  |                      |              |                              |                      |       |
| Alarm                       |        |        |         |         | нсх              | SETUP                | ×            |                              |                      |       |
| Auto tuning                 |        |        |         |         | Со               | nnection successful. |              |                              |                      |       |
| Point table                 |        |        |         |         |                  |                      |              |                              |                      |       |
| <b>O</b><br>Test run        |        |        |         |         |                  | 确定                   |              |                              |                      |       |
|                             |        |        |         |         |                  |                      |              |                              |                      |       |
| Auxiliary function          |        | <      |         |         | Ш                |                      |              |                              | >                    |       |
|                             |        |        |         |         |                  |                      |              |                              |                      |       |
|                             |        |        |         | G       | et               | Connect              | Discon       | nect                         |                      |       |
|                             |        |        |         |         |                  |                      |              |                              |                      |       |
| СОМЗ                        |        |        |         |         |                  |                      |              |                              |                      |       |

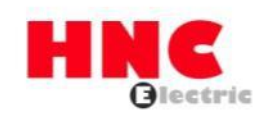

|                       | 190000000000 <b>8</b> -3380 <b>8</b> -1 |                   |               | Connect Disconnect                                            | II 🔘 Alarm          | status 🔵 Current positi | on                      |
|-----------------------|-----------------------------------------|-------------------|---------------|---------------------------------------------------------------|---------------------|-------------------------|-------------------------|
| 4                     | Point table                             |                   |               |                                                               |                     | Command types           | Command                 |
| Communication setting | No. Position                            | Rotation<br>speed | Accel<br>time | eration Deceleration Dwell time Command Running Positioning   | Valid or<br>Invalid | Write current           | types<br>O I/O          |
| Parameter             | 0 20000                                 | 100               | 30            | Note                                                          | × nvalid            | ABS Position comma      | and                     |
| $\sim$                | 1 300000                                | 100               | 30            |                                                               | (alid               | O ABS position feedba   | eck                     |
| Waveform monitor      | 2 400000                                | 100               | 30            | The following operation is required for the parameters before | (alid               |                         |                         |
| පු                    | 3 500000                                | 100               | 30            | U using the Point table                                       | (alid               | User                    | r I/O input is invalid. |
| Vaveform comparison   | 4 600000                                | 100               | 30            | "Control mode selection" is set to "Position control mode".   | (alid               |                         | 24.0274281 - 2002200    |
| 88                    | 5 700000                                | 100               | 30            | (No.2.0 is set to "0" in parameter screen.)                   | (alid               | File name               |                         |
| Status display        | 6 800000                                | 100               | 30            | "Command mode selection" is set to "Internal generation       | <u>/alid</u> ≡      | Folder                  |                         |
| <u>A</u>              | 7 1000000                               | 100               | 30            | command".                                                     | (alid               |                         | -                       |
| Alarm                 | 8 0                                     | 1                 | 30            | (No.3.0 is set to "3" in parameter screen)                    | (alid               | Read                    | Save                    |
| ~                     | 9 0                                     | 1                 | 30            |                                                               | (alid               |                         |                         |
| Auto tuning           | 10 0                                    | 1                 | 30            | "Operation mode command" is set to "Communication".           | (alid               | Course dation           |                         |
|                       | 11 0                                    | 1                 | 30            | (No.9.0 is set to "1" in parameter screen)                    | (alid               | Servo arive             |                         |
| Point table           | 12 0                                    | 1                 | 30            | "Internal position command-Operation mode" is set to "Point   | (alid               | Cat Cat                 | 144 **                  |
| 0                     | 13 0                                    | 1                 | 30            | table".                                                       | (alid               | Get Set                 | vvrite                  |
| Test run              | 14 0                                    | 1                 | 30            | (No.642.0 is set to "0" in parameter screen.)                 | Valid V             |                         |                         |
| 0 1.0                 | Click here                              | 140               |               |                                                               |                     |                         |                         |
| Auxiliary function    | Inching                                 |                   | -             | Catura anu?                                                   | home                | Compare                 |                         |
|                       |                                         |                   | Trav          | Set up now?                                                   | 12                  |                         |                         |
|                       | CCW rotation                            | • No.1            | 100000        |                                                               | Start               | All O E                 | EPROM                   |
|                       | CON IOIAIOII                            | 1.<br>            |               |                                                               |                     |                         |                         |
|                       | 4 <u>0</u>                              | O No.2            | 50            | 是(Y) 否(N)                                                     |                     | Individua               | 50 C                    |
|                       | CW rotation                             |                   |               |                                                               | Stop                | O Fi                    | ile                     |
|                       |                                         | 0 No.3            | 100           | 1000 ms (1000 - 0 r/min)                                      |                     |                         |                         |
|                       |                                         |                   | -             | 2.Clic                                                        | ck here             |                         |                         |

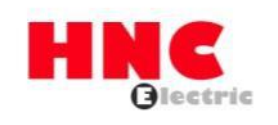

|                          |                                         |       | Connect                                                 |         | Alarma |       |                     |
|--------------------------|-----------------------------------------|-------|---------------------------------------------------------|---------|--------|-------|---------------------|
| ्र<br>munication setting | - Basic view - Basic - Position control | No.   | Parameter name                                          | Restart | Unit   | Value | Change ^<br>setting |
| ‰5<br>Parameter          | Speed control                           | 2.0   | Control mode selection                                  | H       |        | 0     |                     |
| ~                        | Torque control                          | 3.0   | Command mode selection                                  | [-]     |        | 3     |                     |
| eform monitor            | Vibration suppress control              | 4.0   | Communication address                                   | [-]     |        | 1     |                     |
| ÐÐ                       |                                         | 8.0   | Selection of host cmmunication method                   | [-]     |        | 0     |                     |
| orm comparison           |                                         | 9.0   | Selection of Operation mode                             | [-]     |        | 1     |                     |
| tatus display            |                                         | 11.0  | RS485communication Minimum response time                | [ms]    |        | 3     |                     |
| atus uispiuy             |                                         | 32.0  | Pulse train command - Input mode                        | [-]     |        | 0     |                     |
| Alarm                    |                                         | 32.1  | Pulse train command - Rotation direction                | [-]     |        | 1     | If 9.0=1            |
| ~                        |                                         | 32.2  | Selection of Auto interpolation for command division an | [-]     |        | 1     | See next page       |
| Auto tuning              |                                         | 32.3  | Selection of Pulse train input logic                    | [-]     |        | 0     |                     |
| <b>.</b>                 |                                         | 33.0  | Pulse train command - Input filter selection            | [-]     |        | 4     |                     |
| Point table              |                                         | 34.0  | Command division and multiplication (Numerator)         | [-]     |        | 1000  |                     |
| ()<br>Test run           |                                         | 36.0  | Command division and multiplication (Denominator)       | [-]     |        | 1000  |                     |
| Q                        |                                         | 48.0  | Analog speed command input -Fiter constant ( Numerat    | [-]     |        | 16000 |                     |
| iliary function          | File name                               | 49.0  | Analog speed command input -Fiter constant ( Denomin    | [-]     |        | 65535 | ~                   |
|                          | Folder                                  | Paran | neter description                                       | MA I    | (8     | 50    |                     |
|                          | Read Save                               | Sele  | ect Control Mode                                        |         |        |       |                     |
|                          |                                         | 222   |                                                         |         |        |       | = Compare           |
|                          | Servo drive                             | 0 =   |                                                         |         |        |       |                     |
|                          | Cat Cat With                            | 2 -   | torque control mode                                     |         |        |       | Clear               |

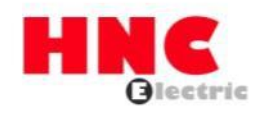

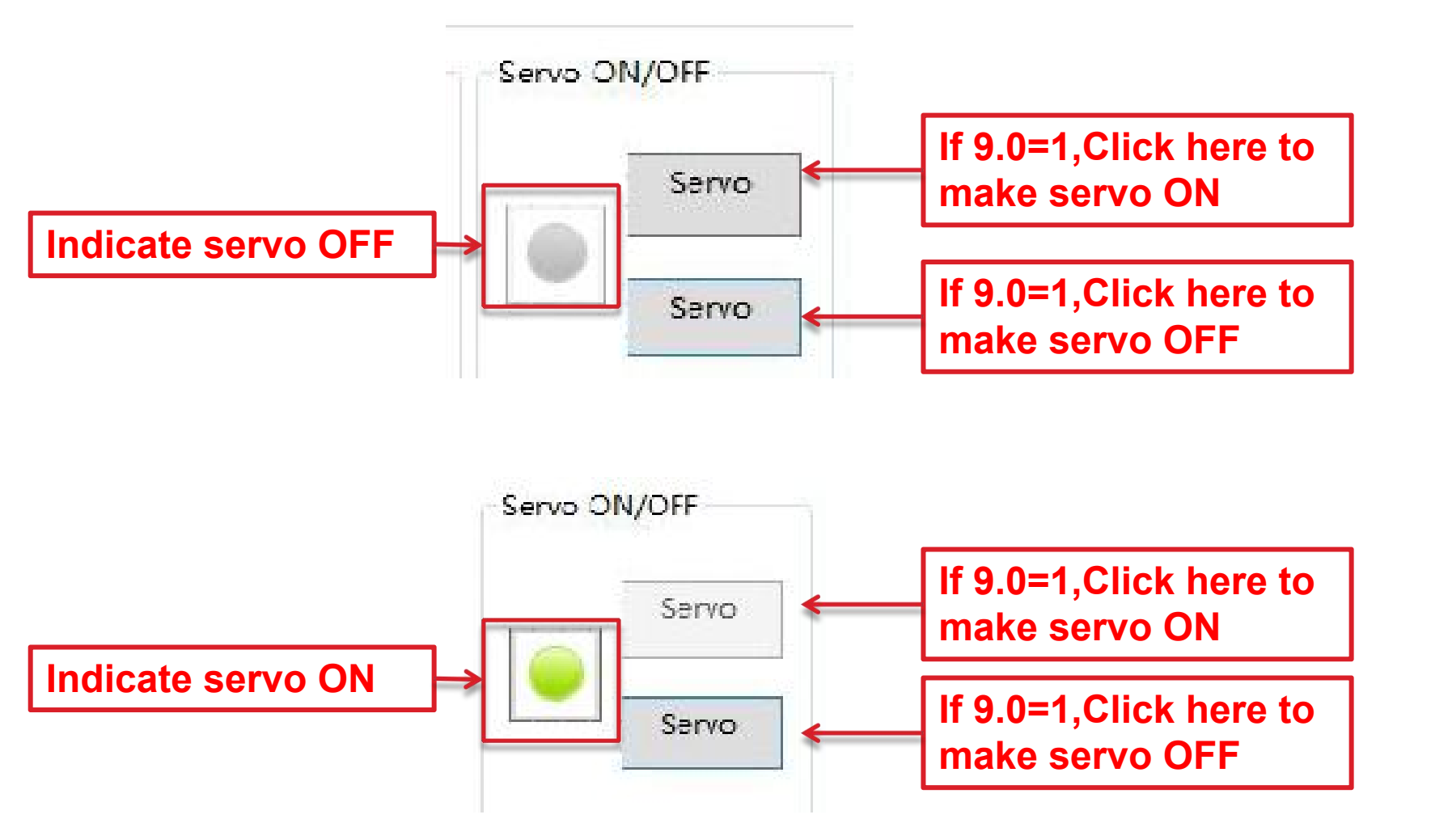

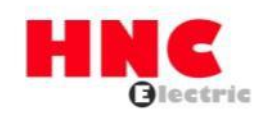

| HCX-SETUP 测试1.12           |                                   |                   |                                                              |         |       |             |                |      |       |
|----------------------------|-----------------------------------|-------------------|--------------------------------------------------------------|---------|-------|-------------|----------------|------|-------|
| Folder (F) Tool (T)        | Window (W) Help (H)               |                   | Connect Disconnect                                           | 1       | Alarm | status 🕘 Cu | rrent position |      | 30001 |
| t⊊<br>ommunication setting | Basic view Basic Bosition control | No.               | Parameter name                                               | Restart | Unit  | Value       | Change         | ^    |       |
| Q.<br>Parameter            | Speed control                     | 399.0             | Internal speed command - Target speed 8                      | [r/min] |       | 3000        |                |      |       |
| ~                          | Torque control                    | 642.0             | Internal speed command - Operation mode                      | [-]     |       | Ō           |                |      |       |
| Waveform monitor           | Vibration suppress control        | 643.0             | Internal speed command - Overflow detection option           | [-]     |       | 1           |                |      |       |
| £5                         |                                   | 644.0             | Point No. output method                                      | [-]     |       | 1           |                |      |       |
| aveform comparison         |                                   | 645.0             | Base signal 1 selection for Home position                    | [-]     |       | 2           |                |      |       |
| Status display             |                                   | 645.1             | Base signal 2 selection for Home position                    | [-]     | - Alt | 0           |                |      |       |
| Status display             |                                   | 645.3             | Home position Base signal 1 redetection                      | [-]     |       | 0           |                |      |       |
| Alarm                      |                                   | 646.0             | Home position return direction                               | [-]     |       | 0           |                |      |       |
| 2                          |                                   | 646.1             | Home position sensor input polarity                          | [-]     |       | 0           |                | -    |       |
| Auto tuning                |                                   | 646.2             | Home positon return Timeout option                           | [-]     |       | 0           |                |      |       |
|                            |                                   | 646.3             | Point No.0 function selection                                | [-]     |       | 0           |                |      |       |
| Point table                |                                   | 647.0             | Home position return Torque limit option                     | [-]     |       | 0           |                | _    |       |
| Test run                   |                                   | 647.1             | Action at home position return completion                    | [-]     |       | 0           |                | =    |       |
| 0                          |                                   | 648.0             | Home position return Speed                                   | [r/min] |       | 500         |                |      | 1     |
| Auxiliary function         | File name                         | 649.0             | Home position return Creep speed                             | [r/min] |       | 10          |                | ~    |       |
|                            | Folder                            | Param             | eter description                                             |         | X     |             |                |      |       |
|                            | Read Save                         | Set               | Operation mode for internal position command                 |         |       |             | ^<br>■ Com     | pare |       |
|                            | Servo drive<br>Get Set Write      | 0 =<br>1 =<br>2 = | Point Table<br>Communication operation<br>Manual pulse input |         |       |             | - Cl           | ear  |       |

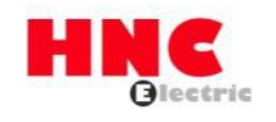

| 1001(1)                 | vvinc  |                                  | Set values<br>or write cu                            | as you want<br>rrent positio                              | n to here                                                   |                                                                              | Connect               | I  | Disconnect           | t         |                      | II 🔘 Alarm                     | status 🕘 C        | urrent position | 3000           |
|-------------------------|--------|----------------------------------|------------------------------------------------------|-----------------------------------------------------------|-------------------------------------------------------------|------------------------------------------------------------------------------|-----------------------|----|----------------------|-----------|----------------------|--------------------------------|-------------------|-----------------|----------------|
| 숙<br>ation setting<br>O | No     | t table                          | Rotation<br>speed                                    | Acceleration<br>time                                      | Deceleration                                                | n<br>Bwell time                                                              | Comman<br>method      | d  | Running<br>operation |           | Positioning complete | Valid or ^<br>Invalid          | Command Write cur | rent            | Comma<br>types |
| neter                   | 0      | 200000                           | 100                                                  | 30                                                        | 30                                                          |                                                                              | Absolu                | Y  | Succes               | Y         | 40                   | Valid                          | ABS Pos           | ition command   |                |
|                         | 1      | 300000                           | 100                                                  | 30                                                        | 30                                                          | 1                                                                            | Absolu                | ×  | Succes               | ×         | 40                   | Valid                          | O ABS po          | sition feedback | ) H            |
| monitor                 | 2      | 400000                           | 100                                                  | 30                                                        | 30                                                          | 1                                                                            | Absolu                | ×  | Succes               | ×         | 40                   | Valid                          |                   |                 |                |
| 1                       | 3      | 500000                           | 100                                                  | 30                                                        | 30                                                          | 1                                                                            | Absolu                | ×  | Succes               | ×         | 40                   | Valid                          |                   | User I/O        | input is ir    |
| omparison               | 4      | 600000                           | 100                                                  | 30                                                        | 30                                                          | 1                                                                            | Absolu                | ~  | Succes               | ×         | 40                   | Valid                          | _                 |                 |                |
| 1                       | 5      | 700000                           | 100                                                  | 30                                                        | 30                                                          | 1                                                                            | Absolu                | ~  | Succes               | ×         | 40                   | Valid                          | File name         |                 |                |
| isplay                  | 6      | 800000                           | 100                                                  | 30                                                        | 30                                                          | 1                                                                            | Absolu                | ×  | Succes               | ×         | 40                   | Valid ≡                        | Folder            |                 |                |
| 68 - 60                 | 7      | 1000000                          | 100                                                  | 30                                                        | 30                                                          | 1                                                                            | Absolu                | ~  | Succes               | ×         | 40                   | Valid                          |                   |                 | -              |
| m                       | 8      | 0                                | 1                                                    | 30                                                        | 30                                                          | 1                                                                            | Relativ               | V  | Single               | V         | 40                   | Valid                          | Read              | Save            |                |
|                         | 9      | 0                                | 1                                                    | 30                                                        | 30                                                          | 1                                                                            | Relativ               | ~  | Single               | V         | 40                   | Valid                          |                   |                 |                |
| uning                   | 10     | 0                                | 1                                                    | 30                                                        | 30                                                          | 1                                                                            | Relativ               | ×  | Single               | ×         | 40                   | Valid                          |                   |                 |                |
|                         | 11     | 0                                | 1                                                    | 30                                                        | 30                                                          | 1                                                                            | Relativ               | ~  | Single               | V         | 40                   | Valid                          | Servo drive       |                 |                |
| able                    | 12     | 0                                | 1                                                    | 30                                                        | 30                                                          | 1                                                                            | Relativ               | ×  | Single               | Y         | 40                   | Valid                          |                   |                 |                |
| 1                       | 13     | 0                                | 1                                                    | 30                                                        | 30                                                          | 1                                                                            | Relativ               | V  | Single               | V         | 40                   | Valid                          | Get               | Set W           | /rite          |
| run                     | 14     | 0                                | 1                                                    | 30                                                        | 30                                                          | 1                                                                            | Relativ               | ×  | Single               | V         | 40                   | Valid                          |                   |                 |                |
| 1                       | 4.5    | <b>_</b>                         | 4                                                    |                                                           | 20                                                          | 4                                                                            | lo L c                | 1  | C' 1                 | ĺ.,       | 1.0                  | V PI                           |                   |                 |                |
| function                | -Inchi | ng<br>CW rotation<br>CW rotation | <ul> <li>No.1</li> <li>No.2</li> <li>No.3</li> </ul> | Travel distar           100000           50           100 | nce Rotatio<br>500<br>Accelerat<br>1000<br>Decelera<br>1000 | n speed<br>] r/min<br>ion time<br>] ms (0 - 100<br>tion time<br>] ms (1000 - | 00 r/min)<br>0 r/min) | Se |                      | FF<br>Sen | vo<br>vo             | to home<br>on<br>Start<br>Stop | Compare           | O EEPRC         | DM             |

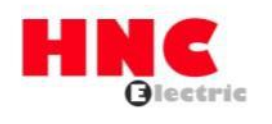

Write the parameters to servo, you need click below buttons in sequence:

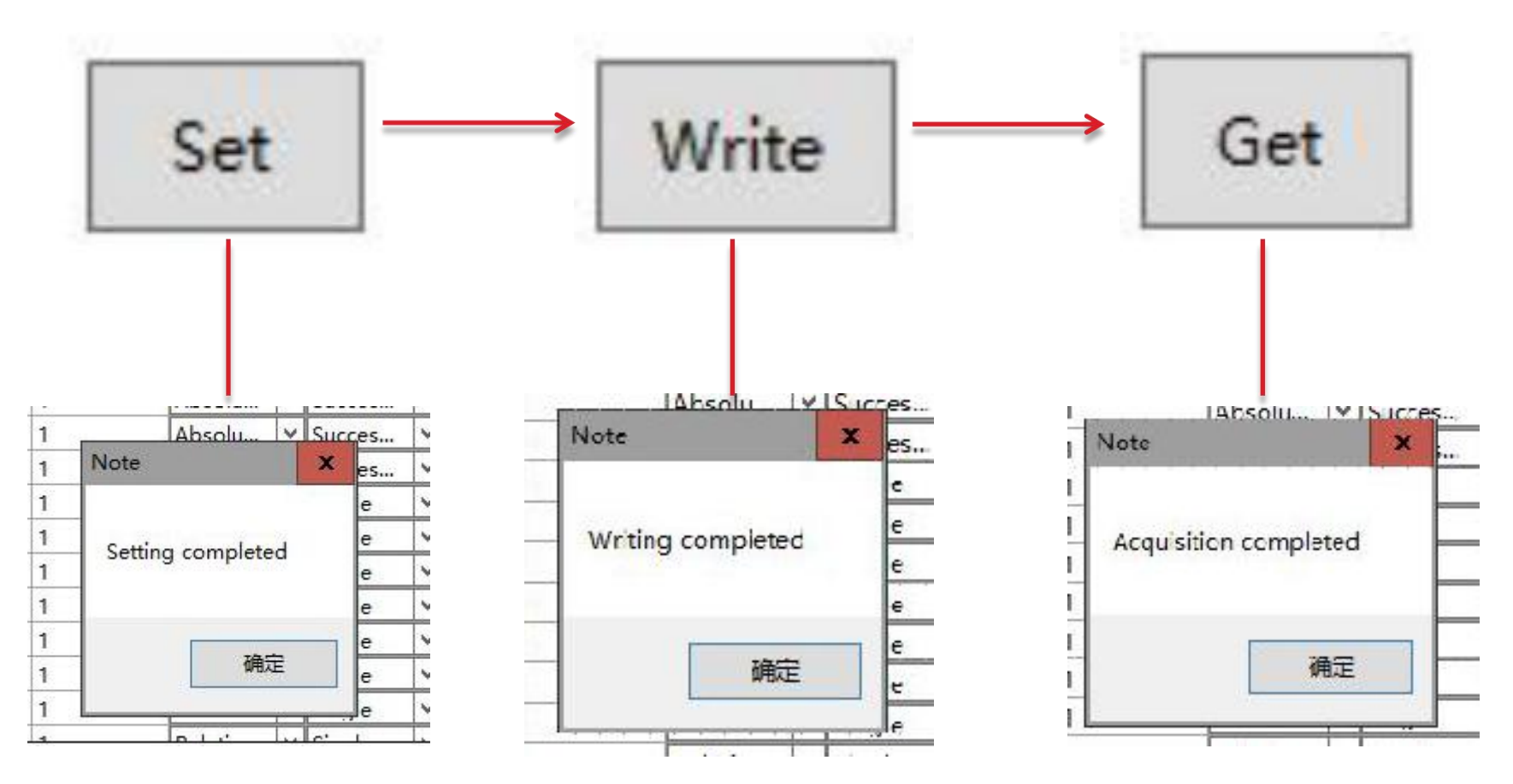

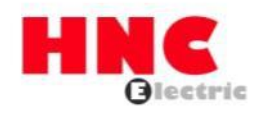

After set all parameters needed, restart the servo( AC220 and DC24) Then please double-check all parameters are set correctly and write to servo successfully

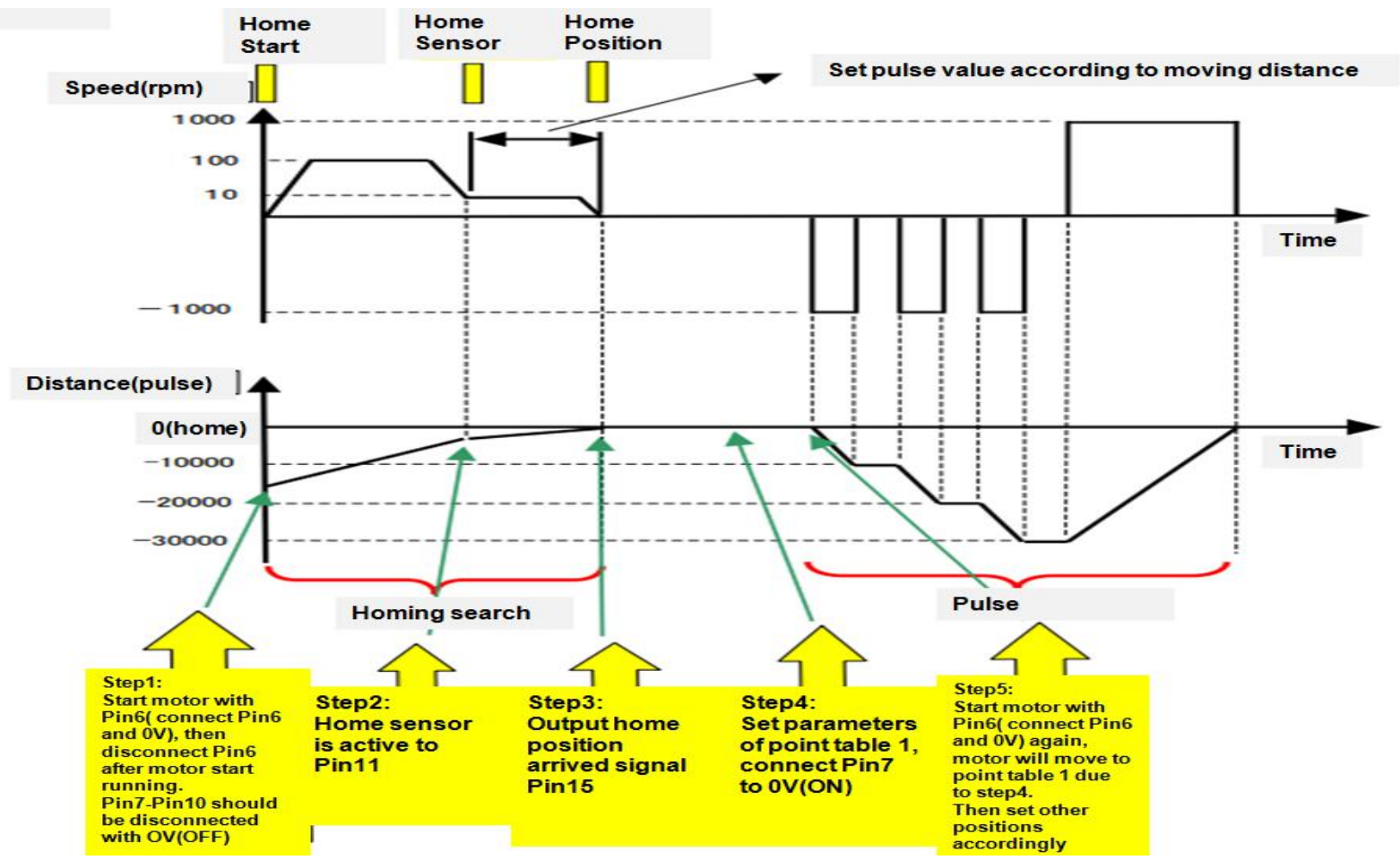

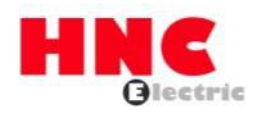

#### Wiring in CN1:

| Pin1&3     | 24V      |
|------------|----------|
| Pin2       | 0V       |
| Pin4 (I1)  | SVON     |
| Pin6 (I3)  | PCSTART1 |
| Pin7(I4)   | PCSEL1   |
| Pin8 (15)  | PCSEL2   |
| Pin9 (16)  | PCSEL3   |
| Pin10(I7)  | PCSEL4   |
| Pin11 (18) | ORG      |
| Pin12      | 0V       |

#### Note:

- 1. Home position is not the motor mechanical zero point, it's determined by home sensor position.
- 2. In Homing procedure:

a. Keep all Pin7-Pin10 is OFF and keep Pin4 is ON. Active Pin6, then de-active Pin6 after motor running. Motor will running with speed Pr648.0

b. When motor arrived the home sensor position, Pin11 should be ON, motor will running with speed Pr649.0 and stopped immediately when Pin11 became OFF. The stop positon is home position that you decided.

3. Take Point table (Target positon)1 as example:

a. Active Pin7, then active Pin6, and then de-active Pin6 after motor running. Motor will running to Point table 1.

b. Please note that, there's two running type after motor arrived Point table 1:

1. If you select "Single " in software, motor will stop at Point table 1 positon, if you want to go to another position, set related Pins accordingly and set Pin6 ON&OFF again.

2. If you select " <u>Successiv</u> " in software, motor will continue running to point table2-3-4-5-6-7 in sequence..

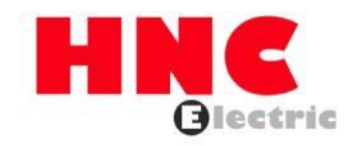

# Thank you!

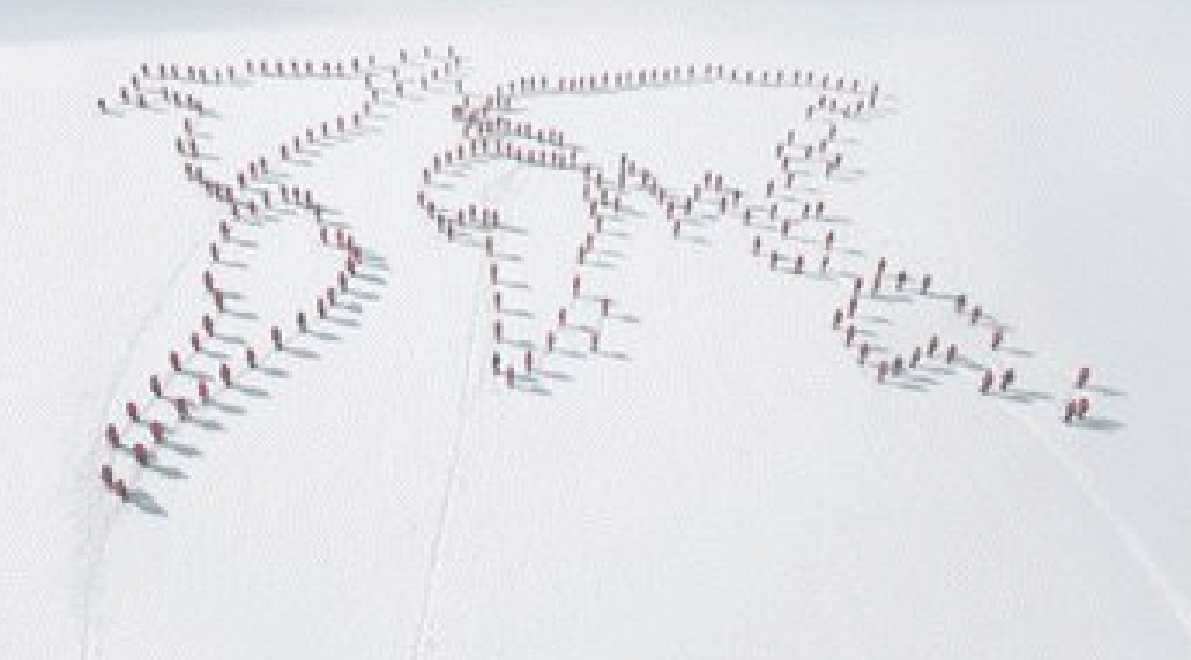